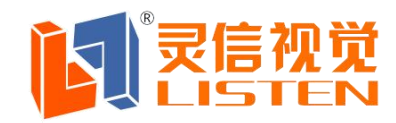

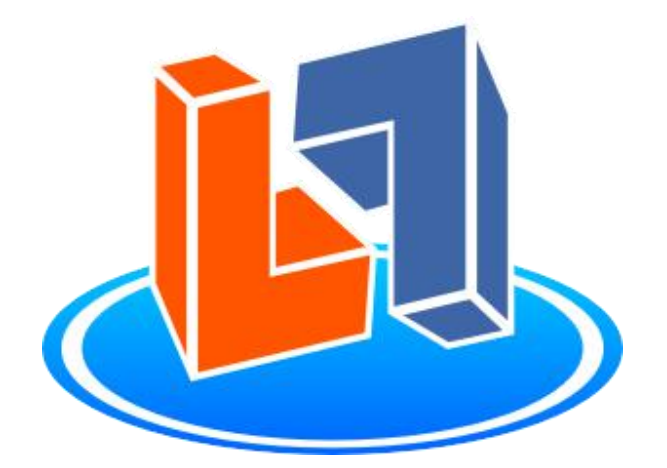

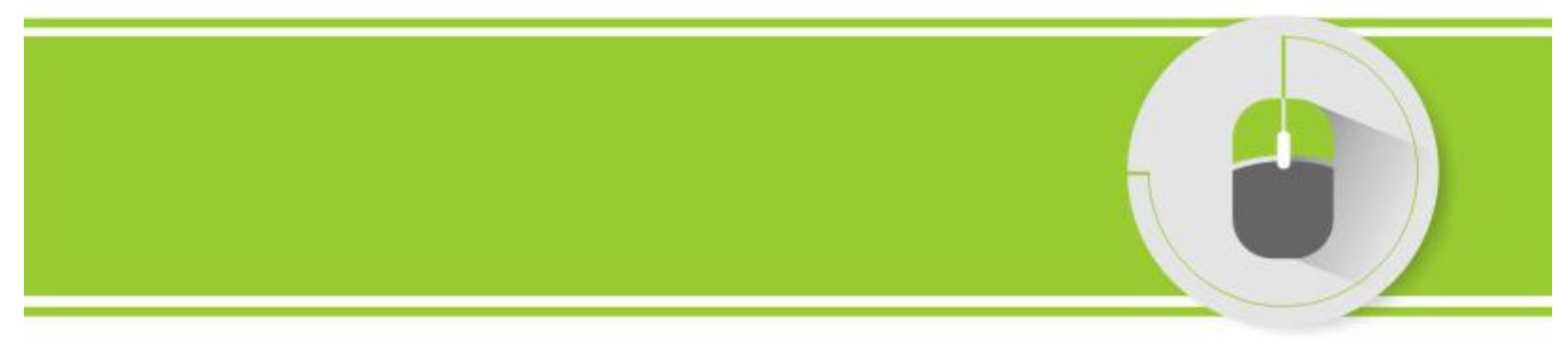

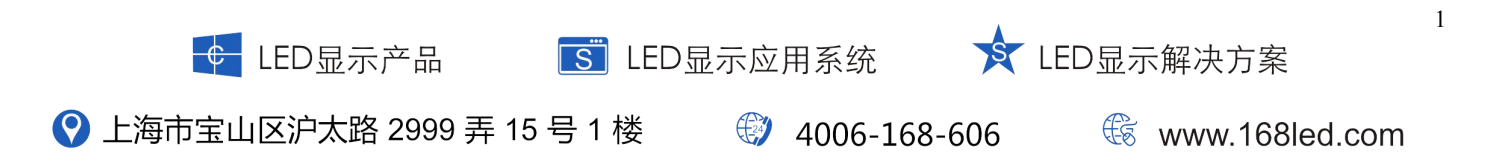

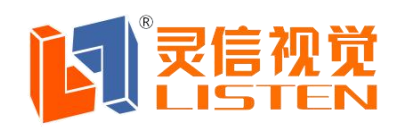

# 上海灵信视觉技术股份有限公司

Shanghai Listen Vision Technology Inc.

#### 关于 LED Player 6.0:

LED Player 6.0 是灵信视觉 2015 年推出的一套给用户带来全新操控体验的高能单双色软件,更方便易用,更具性价比,更多显示效果,软件自动升级:

1.简洁美观的全新 UI 界面设计,操作简便灵活。

2.独特的分离式预览窗口设计。

3.添加区域自动对齐,支持区域吸附功能。

4.区域编辑过程即时预览,并可单节目预览。

5.支持区域多个背景动画随意添加。

6.新增 USB 回读节目文件功能。

7.强大的集群管理功能,可单选或多选显示屏进行发送。

一、屏参设置:

打开 LED Player 6.0 软件,点击【设置】【屏参设置】,输入密码 "888"。进入屏参设置界面:

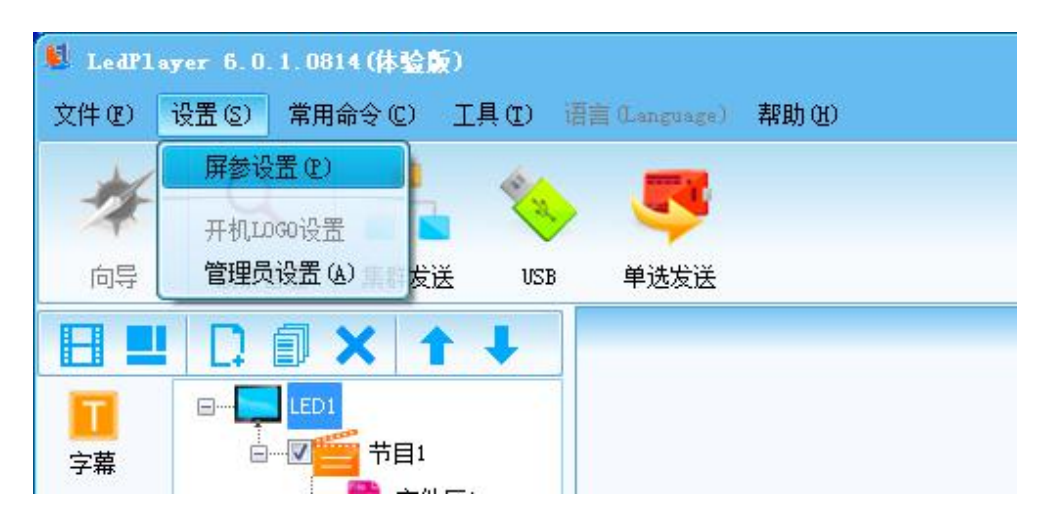

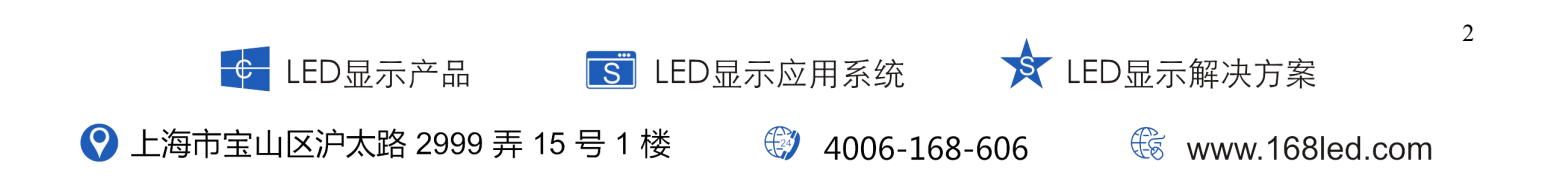

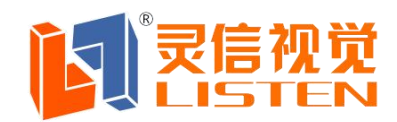

首先在"通讯设置"栏,设置与卡通讯的方式,共三种:

### A.网络通讯 B.串口通讯 C.USB 通讯

#### A.网络通讯

通过局域网可以使用固定 IP 的方式来与卡通讯, 需要先设置好控制卡的 IP, 如果不知道 控制卡的 IP 可以通过"搜索"功能来寻找局域网内的控制卡;也可以根据局域网的情况 通过"修改控制卡通讯参数"修改控制卡的 IP,"测试连接"成功后即可进行下一步操 作。

| 📕 LED Player        | 6.0.1.0824(体验版                  | )                                       |                      |                |            |             |       |                     |
|---------------------|---------------------------------|-----------------------------------------|----------------------|----------------|------------|-------------|-------|---------------------|
| <b>E</b>            |                                 |                                         | 鸟                    | 移设置            | Ľ          |             |       |                     |
|                     |                                 |                                         | 通讯模式设置               |                |            |             |       | LED列表               |
| 通讯设置                | 通讯模式:                           | <b>王</b> 』网络通i                          | R. 🔻                 |                |            |             |       | a LED1              |
| 本で<br>基本设置          |                                 |                                         | R.<br>R. Oğ          | 創直连            |            | <b>④</b> .进 | 行测试连接 |                     |
|                     | 14世纪45                          | 192 , 166 ,                             | 1 . 100              |                |            | 测证          | 式连接   |                     |
|                     | 序号 卡型号                          | 版本号 屏号                                  | IP                   | 波特率            | 屏宽         | 屏高          | 颜色    |                     |
|                     | 1 T16                           | V6.0 1<br>V6.0 1                        | 192.168.1.223        | 57600<br>57600 | 512<br>128 | 64<br>32    | 単色    |                     |
| ②.如果不<br>通过"<br>域网内 | 知道控制卡的IP可以<br>搜索"功能来寻找展<br>的控制卡 | 《 ③.也可以通<br>局 "修改控制<br>卡的IP<br>修改控制卡通讯参 | 过局域网的情况,<br>卡通讯参数"修改 | 点击控制           |            | 添加          | 于LI   | 添加刪除                |
| ₩ 512*32 单色         |                                 |                                         |                      |                |            |             |       | 2015-09-08 16:22:34 |

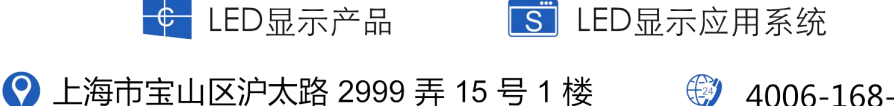

4006-168-606

★ LED显示解决方案

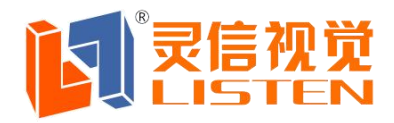

## B.串口通讯

串口通讯相对简单,只要设置好对应的串口号和波特率即可。

|       | 通讯模式设置             |      |
|-------|--------------------|------|
| 通讯模式: | 膏 串口通讯 🔻           |      |
| 串口号:  | COM1 ▼ 波特率: 9600 ▼ | 测试连接 |

# C.U 盘通讯

| 1. 💐 LED Playe | r 6.0.1.0824(体验 | 廒)          |
|----------------|-----------------|-------------|
|                | ②.返回主界面         | ♀ 屛参设置      |
|                |                 | 通讯模式设置      |
| 通讯设置           | 通讯模式:           | USB 🔻       |
| 200            |                 | •           |
| 基本设置           |                 | ①.选择USB通讯模式 |

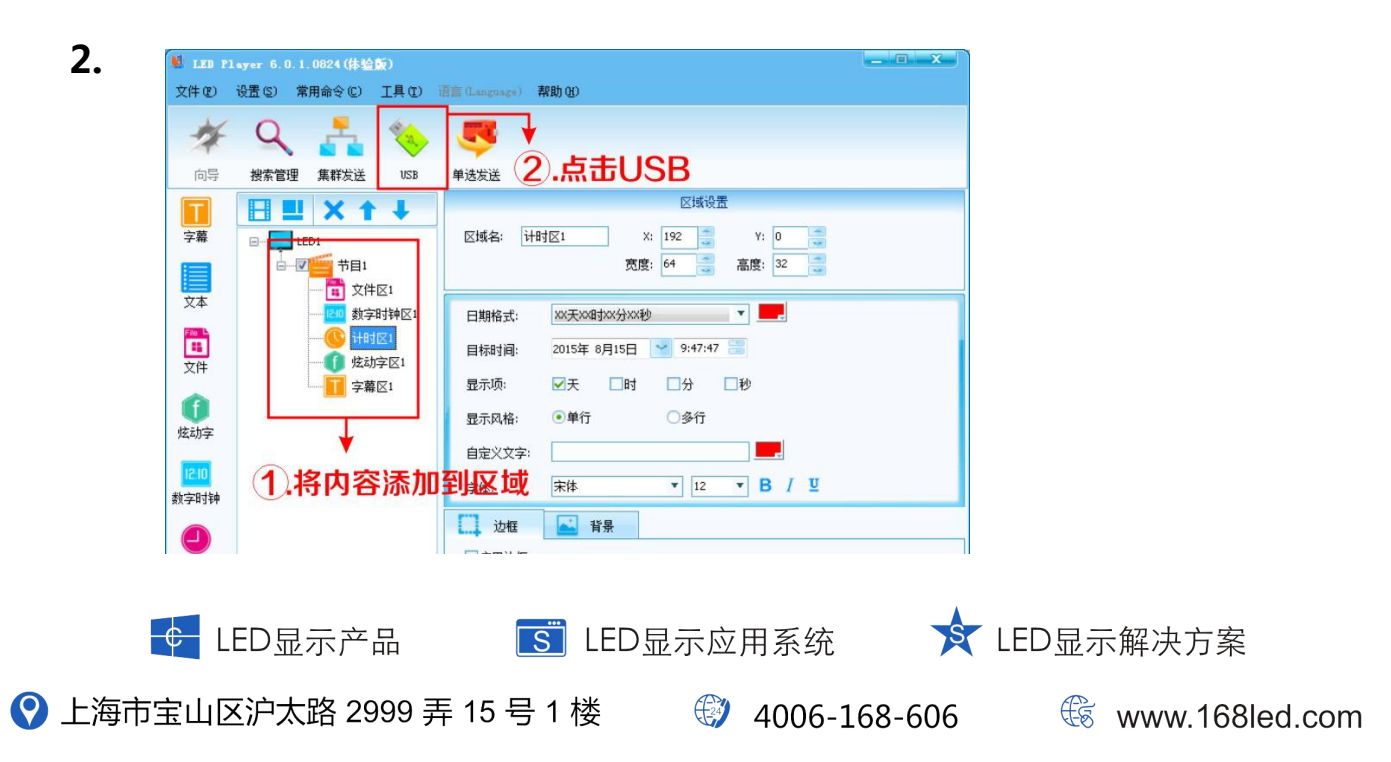

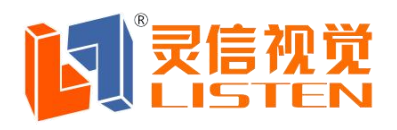

# 上海灵信视觉技术股份有限公司

Shanghai Listen Vision Technology Inc.

| LED Player 6.0 | . 1. 0824 (体验版) |                        | <u> </u>           |
|----------------|-----------------|------------------------|--------------------|
|                |                 | 🍋 USB发送                |                    |
|                |                 |                        |                    |
|                | 选择屏:            | 💐 LED1 🔻               |                    |
|                | LED 屏参数:        | 控制卡型号: 0               |                    |
|                |                 | 屏号: 1<br>屏宽: 512       |                    |
|                |                 | 屏高: 32                 |                    |
|                |                 | 屏色: 单色屏                |                    |
|                |                 | DA极性: 页极性<br>OE极性: 高有效 |                    |
|                | LED屏走线:         | 4扫16行8折上数据             |                    |
|                | 亮度:             | 手动亮度,亮度值为15            |                    |
|                | □校时             | 2015/ 9/11             |                    |
|                | USB移动磁盘:        | 🔖 H:\ 🔻 🗨              |                    |
|                |                 | ● 泉入到)) → 将编辑          | 好的内容               |
| ■ 512*32 単色    | ● 正在导入U盘数据      | 寺入し諸                   | 2015-09-11 14:52:1 |

二、基本设置界面

按照显示屏的实际情况选择模组信息,设置屏幕宽、高:

|                  |             | 0                                                                 | 屏参设置    |        |            |
|------------------|-------------|-------------------------------------------------------------------|---------|--------|------------|
|                  |             | 基本设置                                                              |         |        | LED列表      |
| 通讯设置             | 显示屏名称:      | LED1                                                              | 屏号:     | 1      | ED1        |
|                  | 」<br>显示屏颜色: | 単色   ▼                                                            |         |        |            |
| <b>口</b><br>基本设置 | ●常规模组       | P10单红 常规595 (32*16)                                               | ×       |        |            |
|                  | 〇自定义模组      | P10单约 单频595 (32*15)<br>P10单白 恒流源 (32*16)<br>F3,F5户内 常规595 (64*32) |         |        |            |
|                  | OE极性:       | F3,F5户内常规595(64*16)<br>F3,F5户内恒流源(64*32)                          |         |        |            |
|                  | DA极性:       | P3,F3户内恒流源(64*16)<br>P16单色恒流源(16*8)<br>P10单白恒流源老(32*16)           |         |        |            |
|                  |             | 宽 高                                                               |         |        |            |
|                  | 模组数:        | 16 🗙 x 2                                                          | = 32    | ς₩     |            |
|                  | 屏点数: [      | 512 💌 x 32 💌                                                      | = 16384 | 」<br>点 |            |
|                  |             |                                                                   |         |        |            |
|                  |             | 回读屏参                                                              | 设置屏参    |        | TEAN BRIDA |

<u>ड</u> LED显示应用系统

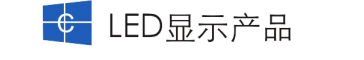

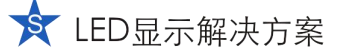

🛞 www.168led.com

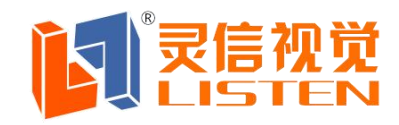

#### 三、编辑节目

通过主界面右列快捷图标或者右键菜单添加好区域后,在文本内容编辑区进行信息编辑,完成 后可在预览窗口查看屏幕上的显示效果,确认无误后点击"单选发送"发布至显示屏。

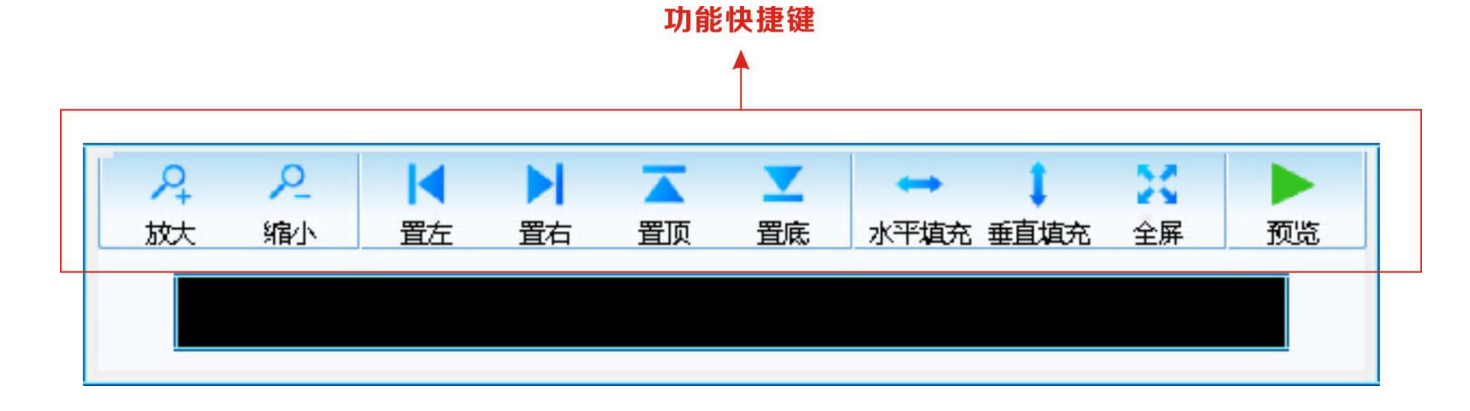

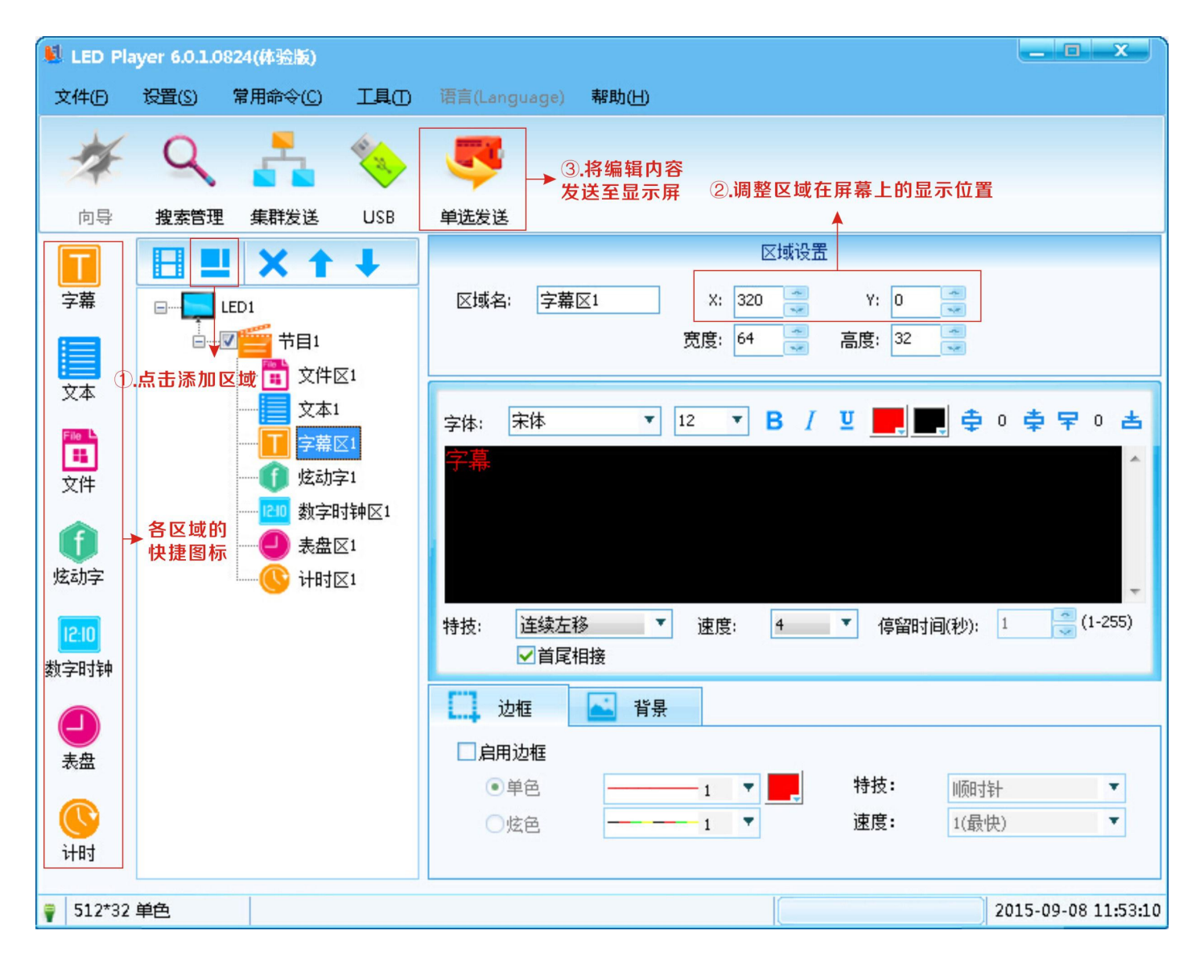

6

€ LED显示产品

S LED显示应用系统

★ LED显示解决方案